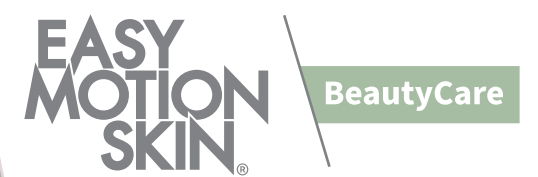

# **Step by Step Anleitung**

# für Dein EasyMotionSkin BeautyCare System

# Inhalt Deines BeautyCare Pakets:

#### BeautyCare BASIC: 4x BeautyCare Shorts 1x PowerBox inkl. Nutzungslizenz 1x vorkonfiguriertes Tablet 1x Strapset 1x Waschmittelprobe

BeautyCare PREMIUM: 4x BeautyCare Shorts 4x MotionSkin 1x PowerBox inkl. Nutzungslizenz 1x vorkonfiguriertes Tablet 1x Strapset 1x Waschmittelprobe

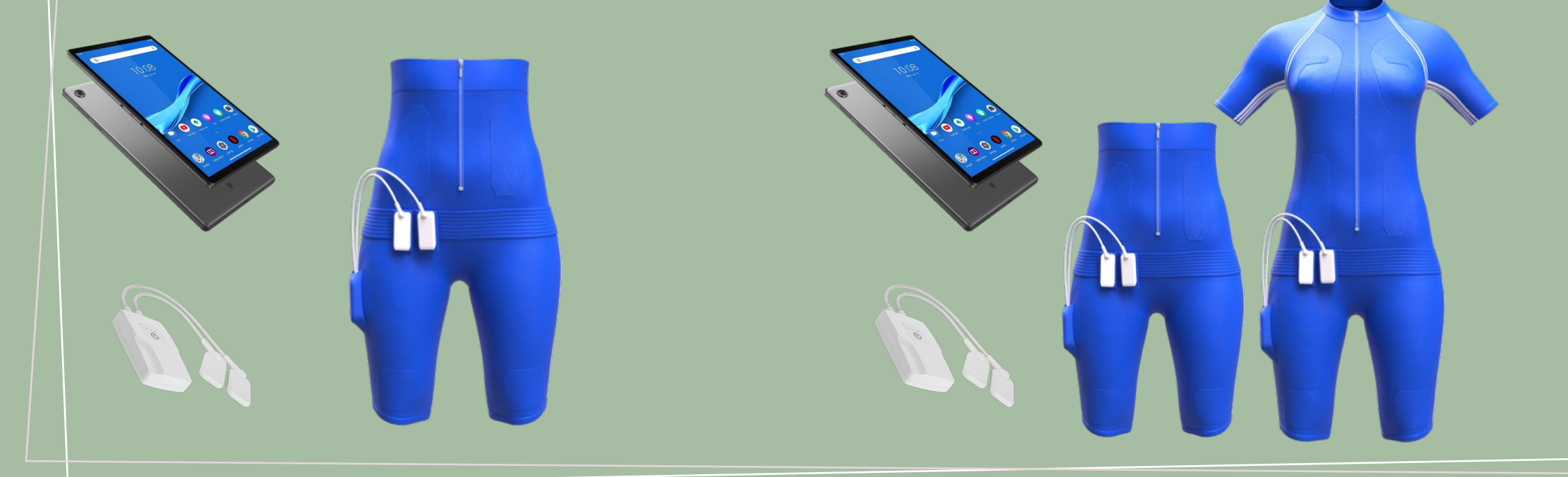

# Schritt 1

Du erhältst eine Bestätigungsmail, in welcher Dir der Startprozess beschrieben wird.

Folge den Schritten, um Dein Passwort zu setzen und anschließend mit der BeautyCare Anwendung zu starten.

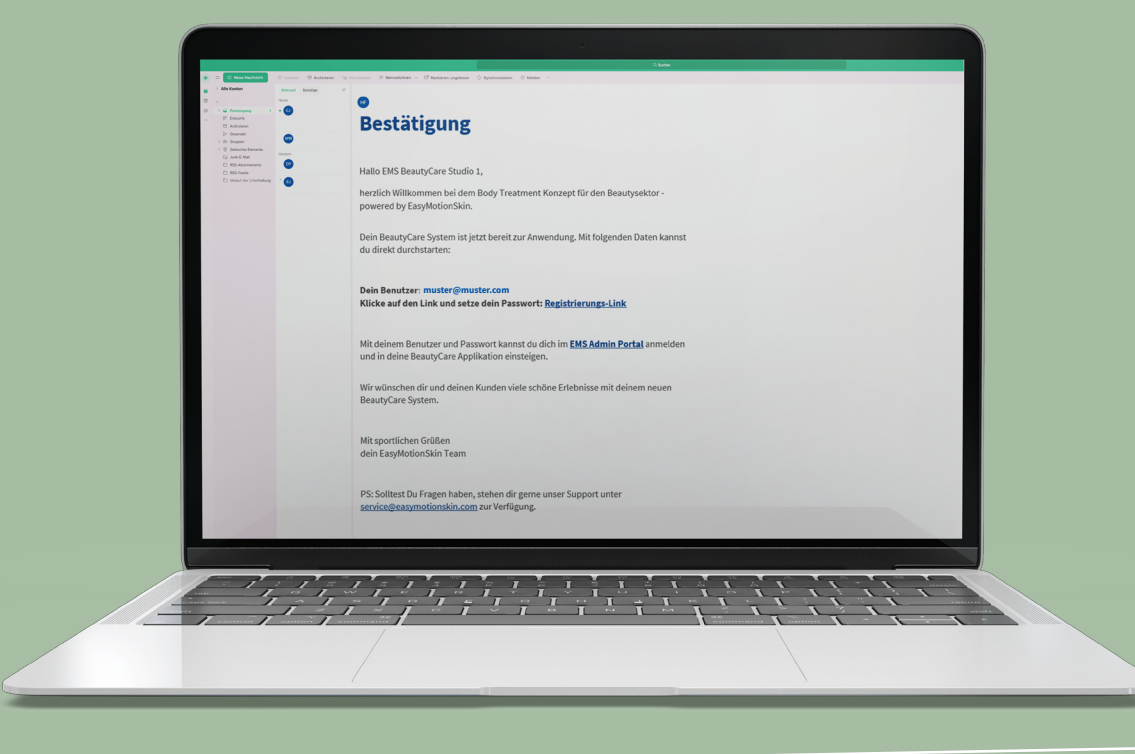

Auf dem Home Bildschirm Deines Tablets findest Du neben der BeautyCare App unter anderem die Bluetooth und WiFi Einstellungen.

Stelle durch Tippen auf das Bluetooth-Symbol sicher, dass die Verbindung aktiviert ist.

Stelle durch Tippen auf das WiFi Symbol sicher, dass die Verbindung aktiviert ist. Bitte verwende dafür ein gesichertes W-Lan oder einen Hotspot.

Die Einstellungen kannst Du auch über das Einstellungsrädchen rechts oben ändern.

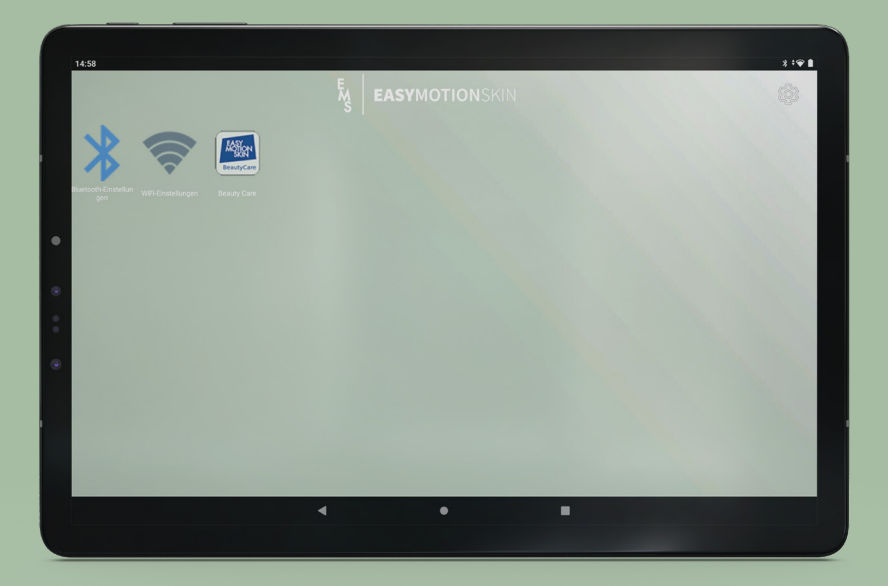

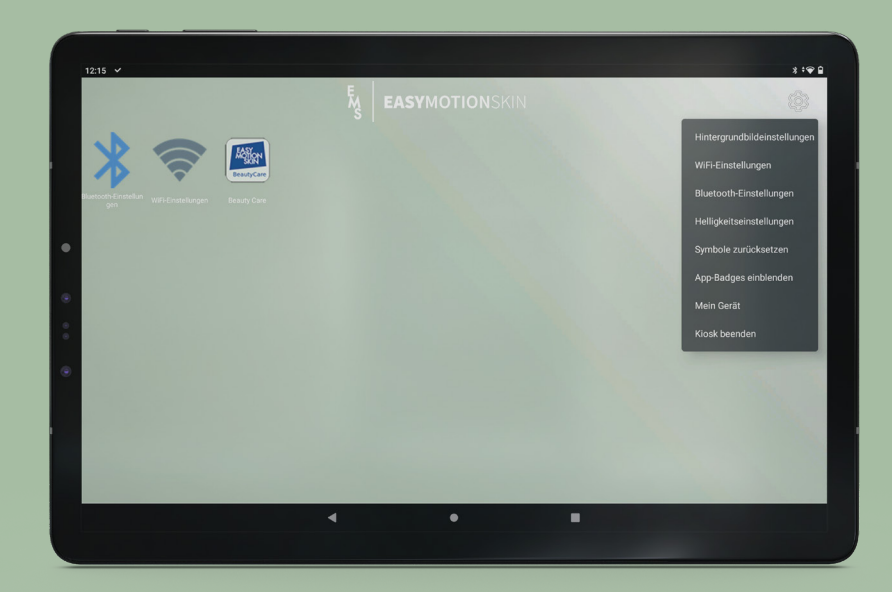

### Schritt 3

Nun kannst Du die BeautyCare App starten und Dich mit Deinen Zugangsdaten in der App anmelden. Bitte bestätige außerdem, dass Du die Nutzungsbedingungen gelesen hast. Anschließend wird der Button<sup>1</sup> rechts unten blau und Du kannst fortfahren.

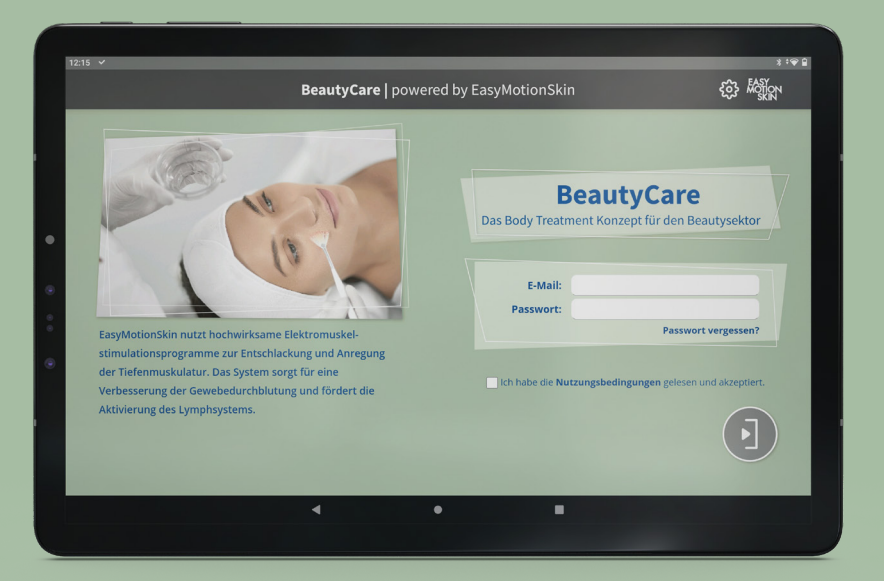

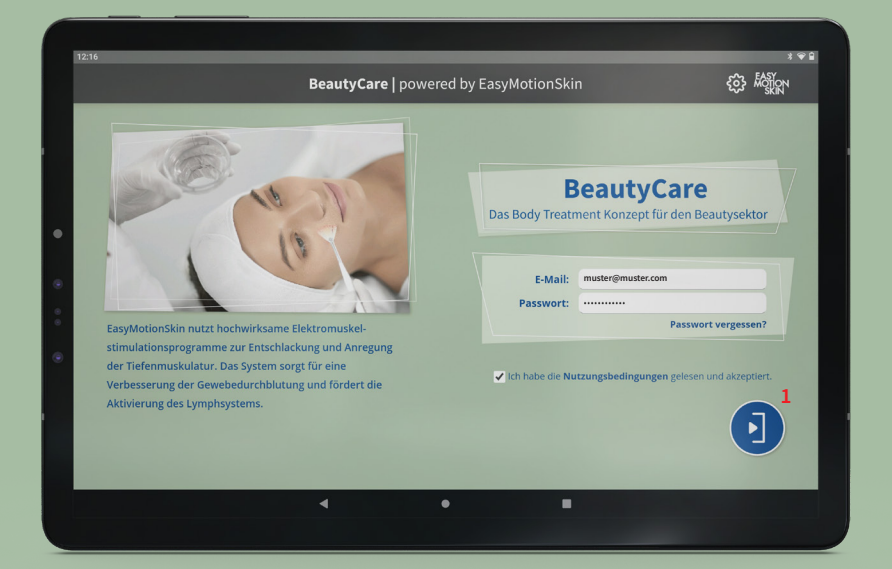

Wähle aus, ob Du die Behandlung mit der BeautyCare Shorts oder mit dem MotionSkin durchführst. Das ausgewählte System wird durch kräftige Farben hervorgehoben, das andere wird ausgegraut. Bitte bestätige außerdem, dass Du die Nutzungsbedingungen gelesen hast.

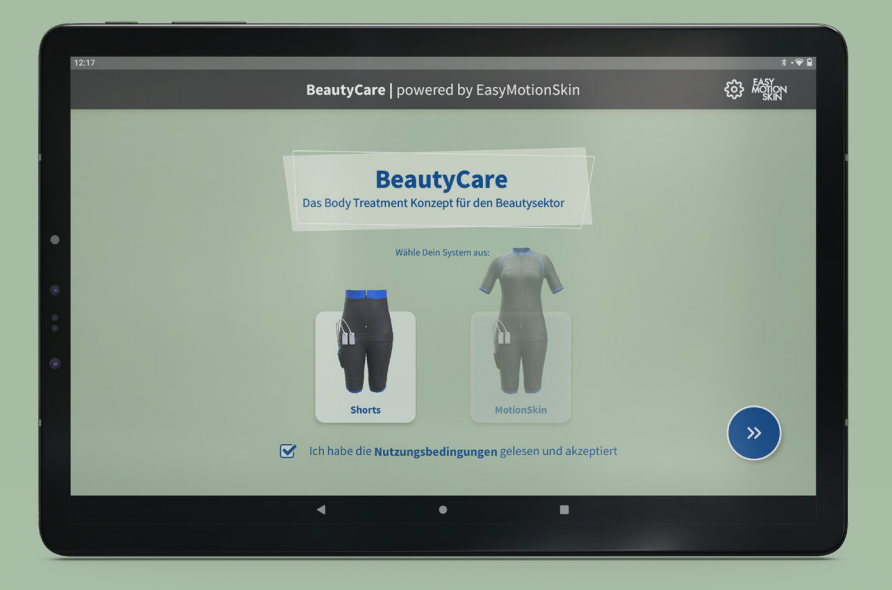

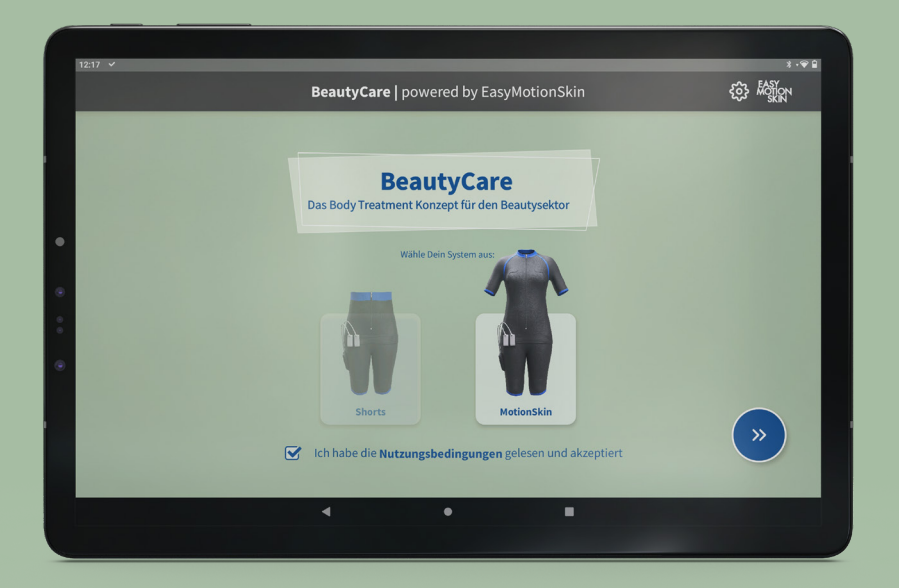

#### Schritt 5

Du bekommst die Information, dass Dein Tablet nun mit der PowerBox gekoppelt wird. Dafür ist zunächst sicherzustellen, dass Bluetooth auf Deinem Tablet aktiviert ist (siehe Schritt 2). Die PowerBox muss eingeschaltet sein, sich in der Nähe des Tablets befinden und korrekt an der BeautyCare Shorts angebracht sein. Der Vorgang kann einige Sekunden dauern.

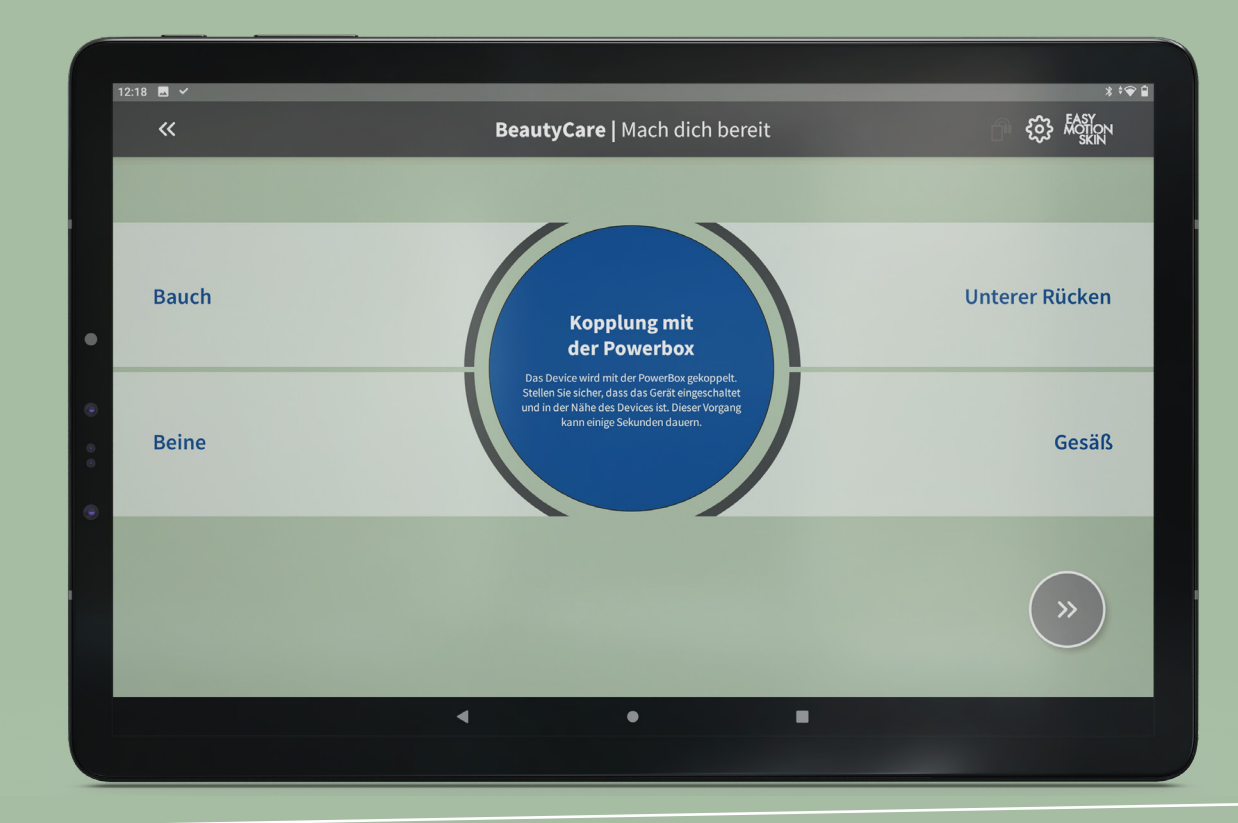

Dir wird nun angezeigt, ob alle Elektroden gut auf der Haut aufliegen und verbunden sind.

#### Grün = verbunden<sup>2</sup>

Rot = nicht verbunden

Ist eine Elektrode nicht verbunden oder liegt nicht fest genug auf der Haut auf, sollte das angebrachte Strapset fester angezogen, oder eine kleinere Größe der BeautyCare Shorts gewählt werden.

Klicke auf den Pfeilbutton rechts unten, um fortzufahren.

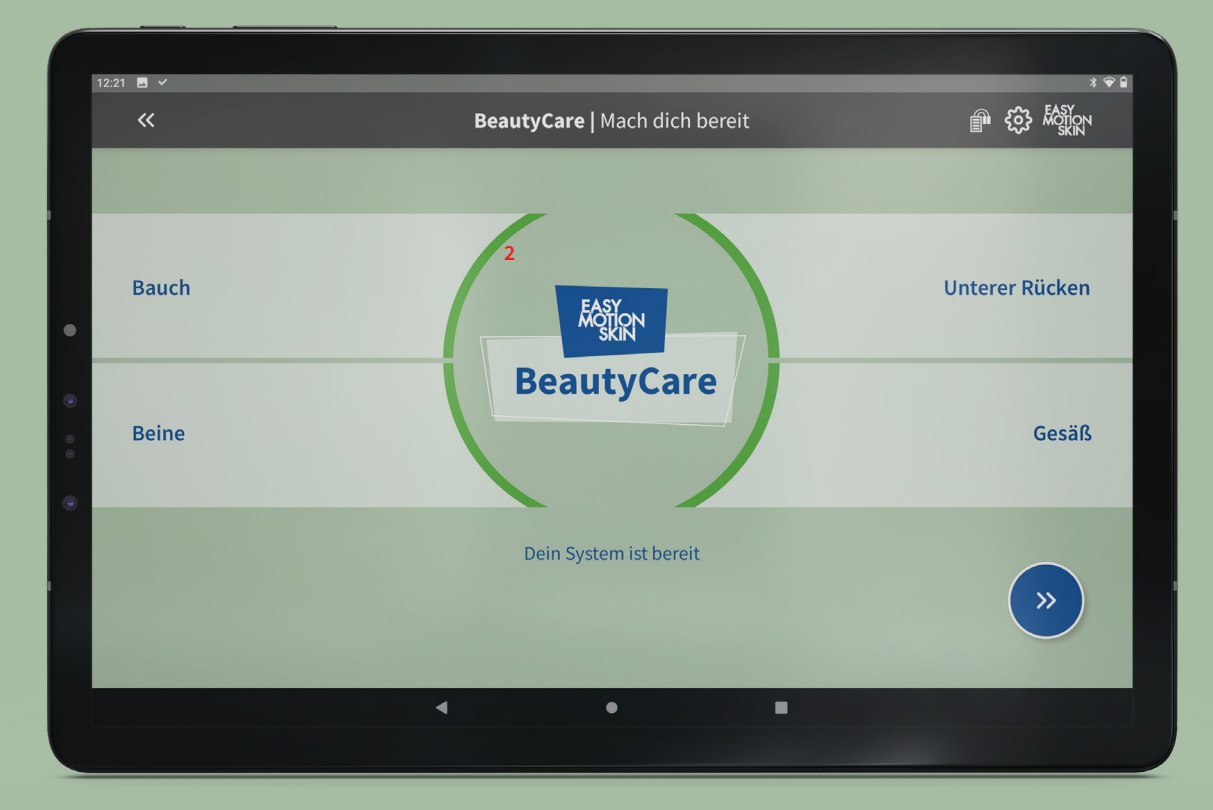

# Schritt 7

Nun kannst Du das gewünschte Programm auswählen. Durch Tippen auf das kleine i erhältst Du Informationen zum jeweiligen Programm.

Durch Tippen auf den blauen Play-Button wird das Programm gestartet.

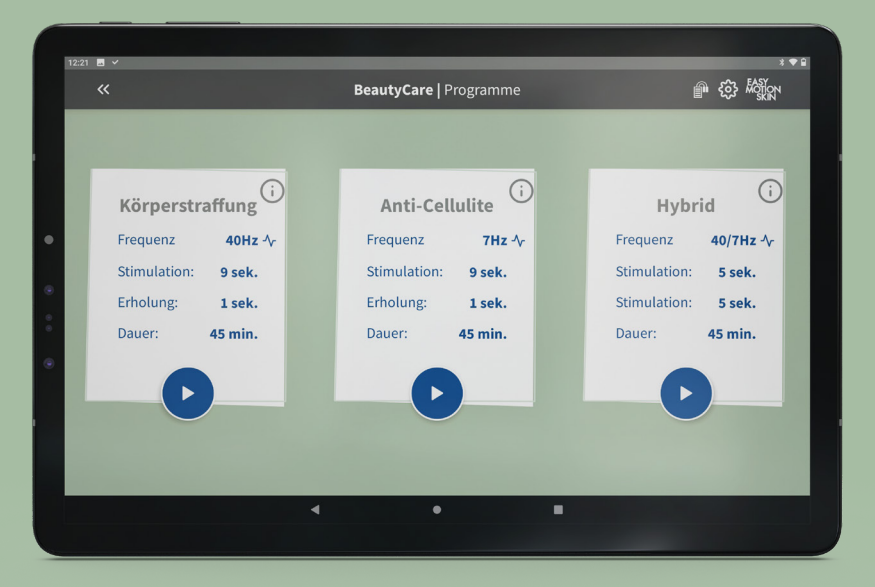

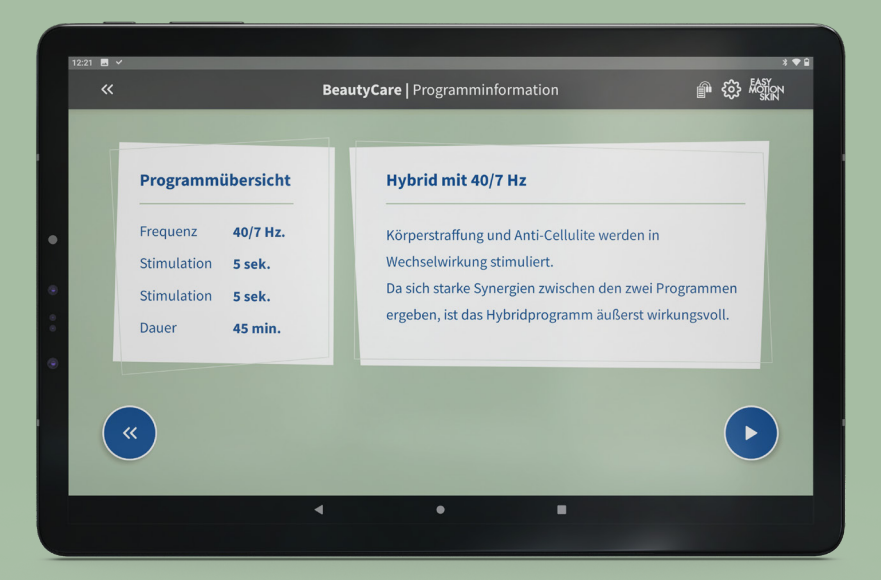

Das Programm wurde nun gestartet und die Behandlung beginnt. Auf dem Zeitstrahl siehst Du, wie lange das Programm noch läuft.

Ist ein Feld weiß<sup>3</sup> hinterlegt, bedeutet das, dass dieser Bereich gerade ausgewählt ist und somit reguliert werden kann. Wenn ein Feld ausgegraut<sup>4</sup> ist, bedeutet das, dass dieser Bereich nicht ausgewählt ist.

Du siehst außerdem weiterhin, ob die Elektroden gut auf der Haut aufliegen und verbunden sind (grün = verbunden, rot = nicht verbunden).

Die Stärke der Stimulation kann während der gesamten Programmdauer durch tippen auf + oder - angepasst werden.

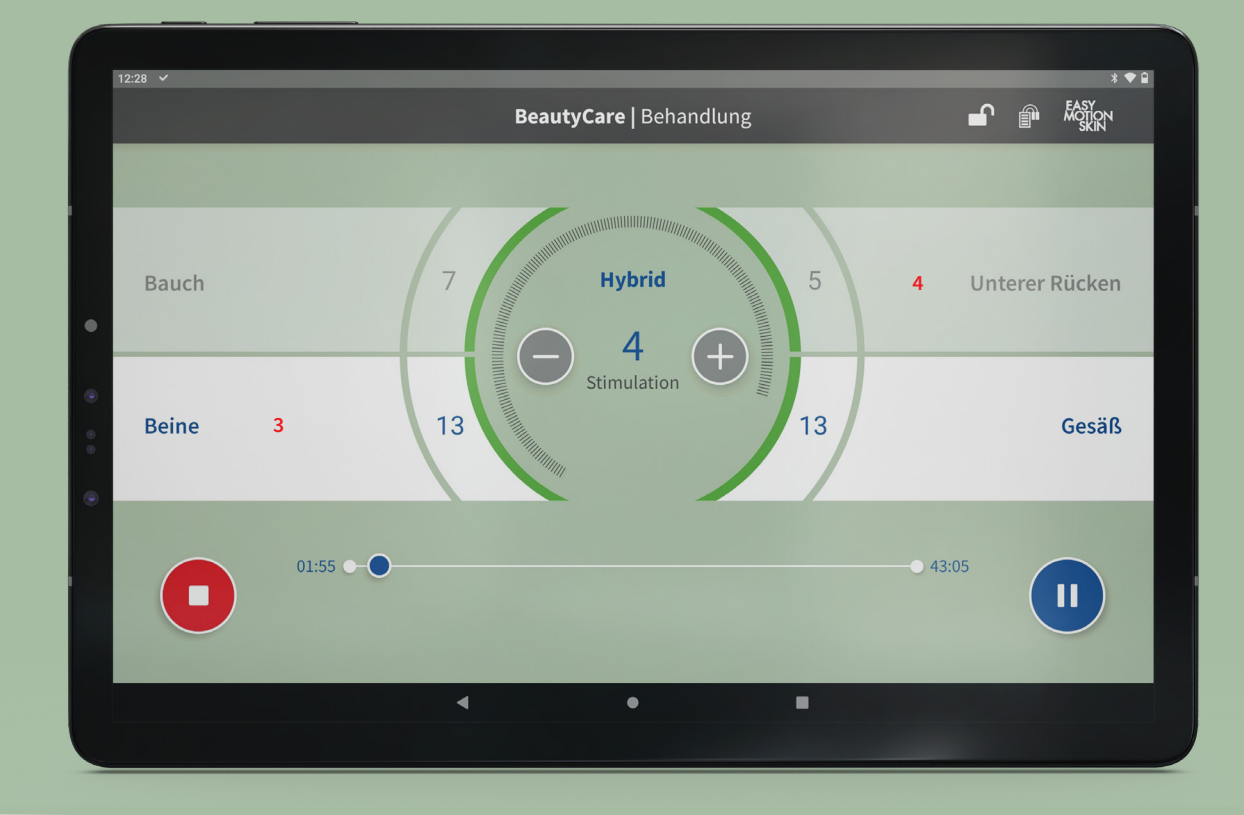

Durch Tippen auf den roten Stopp-Button links unten kann das Programm somit jederzeit abgebrochen werden. Dadurch hast Du die Möglichkeit, auch Anwendungen für einen kürzeren Zeitraum anzubieten.

Durch Tippen auf den blauen Pause-Button rechts unten wird das Programm pausiert, bis Du wieder auf Play drückst.

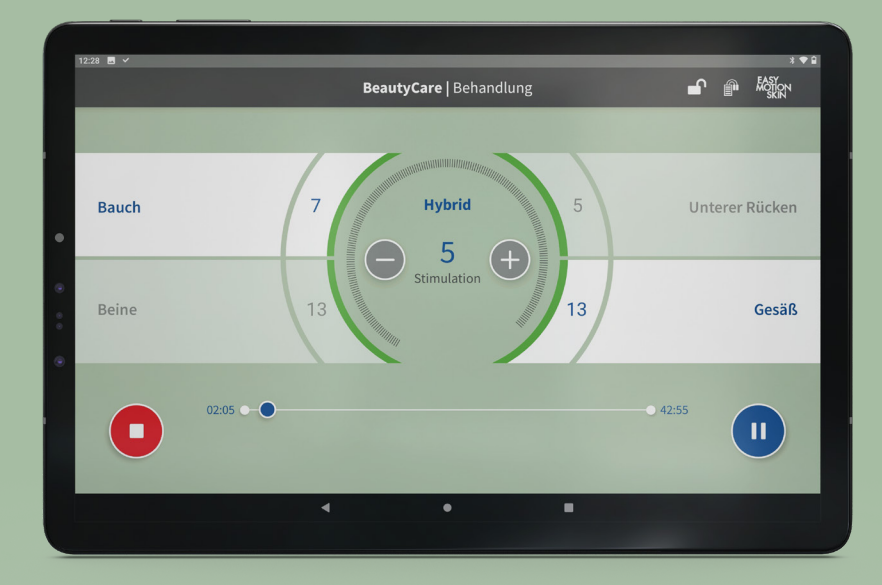

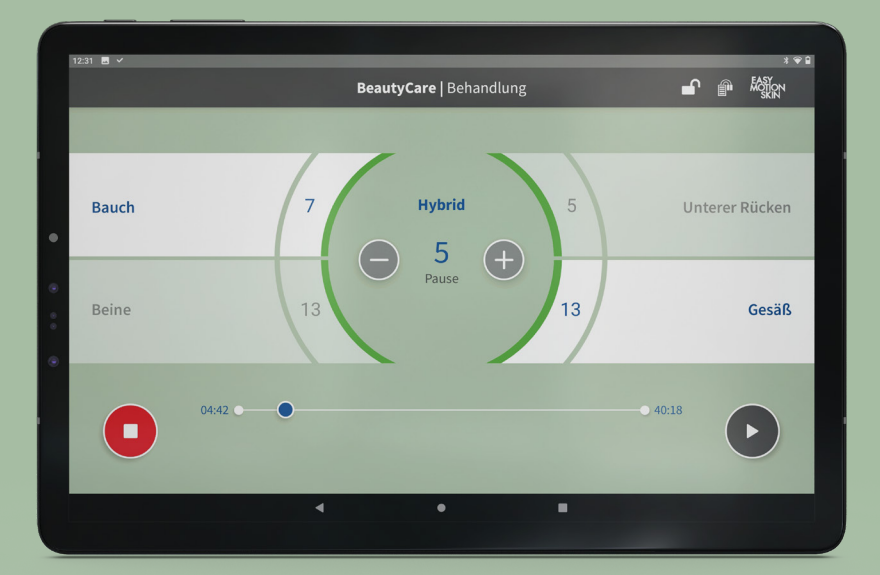

Sobald die Behandlung zu Ende ist oder durch Tippen auf den Stopp-Button abgebrochen wurde, wird Dir automatisch eine Zusammenfassung des gerade verwendeten Programms angezeigt.

Durch Tippen auf den blauen Home-Butten rechts unten gelangst Du wieder zur Startseite der BeautyCare App und kannst mit der nächsten Anwendung loslegen.

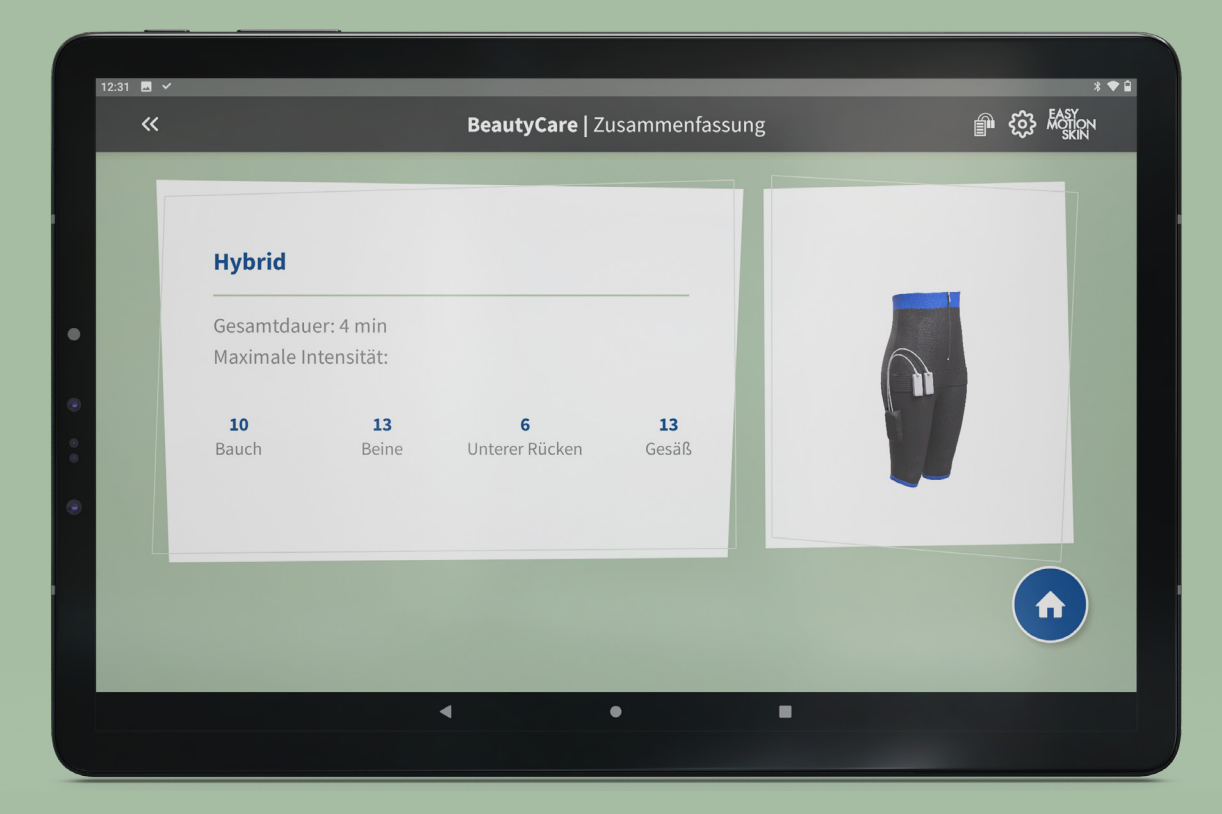

### Einstellungen

Über das Rädchen rechts oben gelangst Du zu den Einstellungen. Hier kannst Du durch Tippen auf die Länder Flagge rechts oben die Sprache auf Englisch än Du findest außerdem weitere Informationen, so wie einige kleine Anwendungseinstellunger

**i** Für Kosmetikstudios in Deutschland gilt die bestehende NiSV-Regelung.

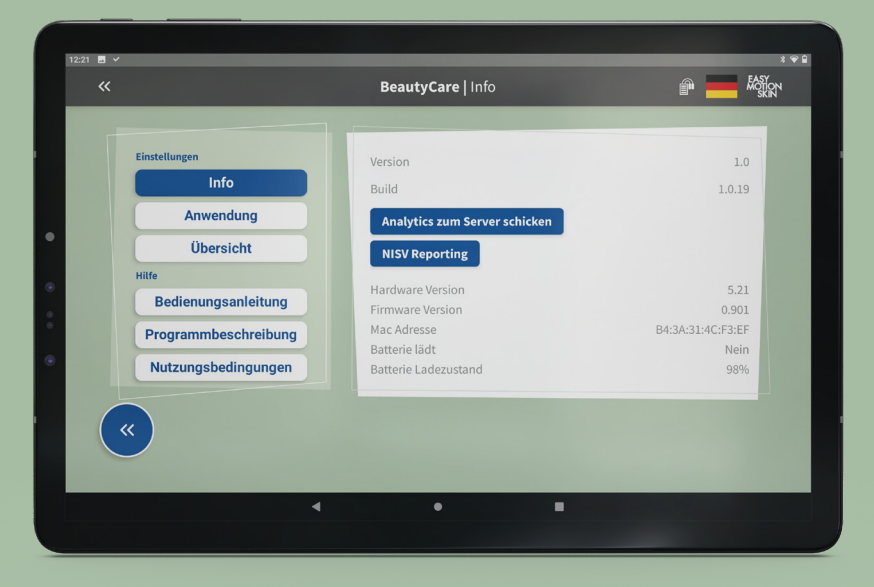

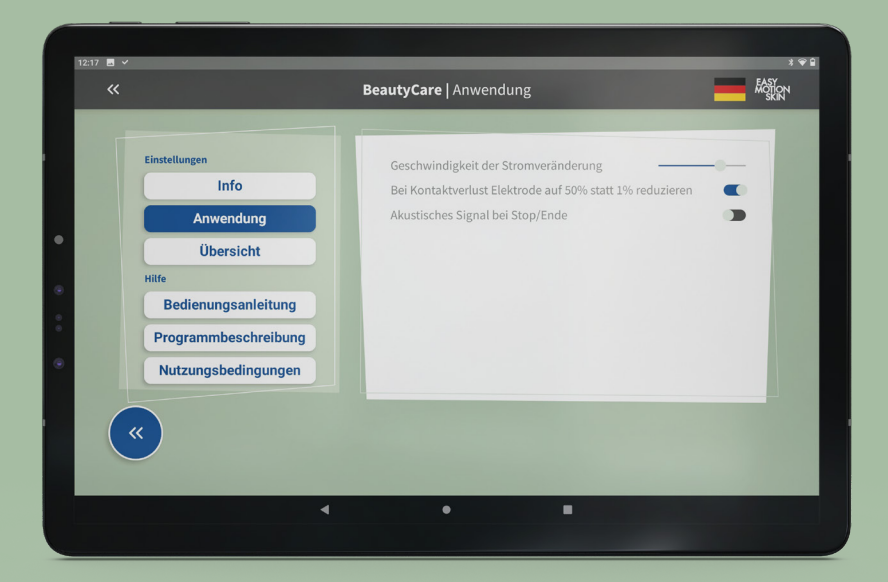

In der Übersicht werden Deine bisherigen Behandlungen gespeichert und angezeigt. Außerdem findest Du in den Einstellungen noch folgende Dokumente:

- Bedienungsanleitung
- Programmbeschreibung
- Nutzungsbedingunger

| Einstellungen                                        | Übersicht Behand | llungen: 09/202 | 3 Datum wählen 🔻 |
|------------------------------------------------------|------------------|-----------------|------------------|
| Anwendung                                            |                  | Anzahl          | Dauer Gesamt     |
| Übersicht                                            | Hybrid           | 2               | 12 min           |
| Hilfe<br>Bedienungsanleitung<br>Programmbeschreibung | Gesamtsumme      |                 | 12 min           |
| Nutzungsbedingungen                                  |                  |                 |                  |

#### Größen Guide BeautyCare Shorts

Size 1 entspricht einer regulären Größe S

Size 2 entspricht einer regulären Größe M

Size 3 entspricht einer regulären Größe L

Size 4 entspricht einer regulären Größe XL

# Größen Guide MotionSkin

Size 2 entspricht einer regulären Größe S

Size W2 entspricht einer regulären Größe M

Size 3 entspricht einer regulären Größe L

Size 4 entspricht einer regulären Größe XL

Grundsätzlich soll die BeautyCare Shorts / der MotionSkin eng auf der Haut anliegen. Um die Passform zu optimieren, sollte das mitgelieferte Strapset angebracht werden.

**TIPP:** Um das Anziehen noch angenehmer und einfacher zu gestalten, empfehlen wir die Hosenbeine nach außen zu klappen, sodass die Elektroden außen liegen. Sobald die BeautyCare Shorts korrekt sitzt, können die Hosenbeine wieder umgeklappt werden.

Solltest Du Dir bei der Auswahl der richtigen Größe dennoch unsicher sein oder sonstige Fragen dazu haben, steht Dir unser Service-Team sehr gerne zur Verfügung.

#### Kontakt

BeautyCare

Bei Fragen oder Problemen mit dem BeautyCare System steht Dir unser Service-Team gerne zur Verfügung:

service@easymotionskin.com

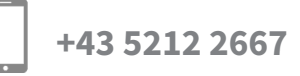

Weitere Informationen und Videos findest Du auch auf unserer Website

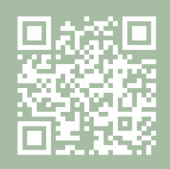

 Image: Construction Skin-BeautyCare.com